## STUDENT APPLICATION APPROVAL PROCESS

#### **Enter URL**

# URL : http://gug.digitaluniversity.ac/

#### Login Page

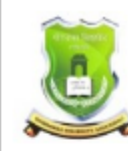

Gondwana University MIDC Road Complex, Gadchiroli-442605,MH.(India)

#### Login here

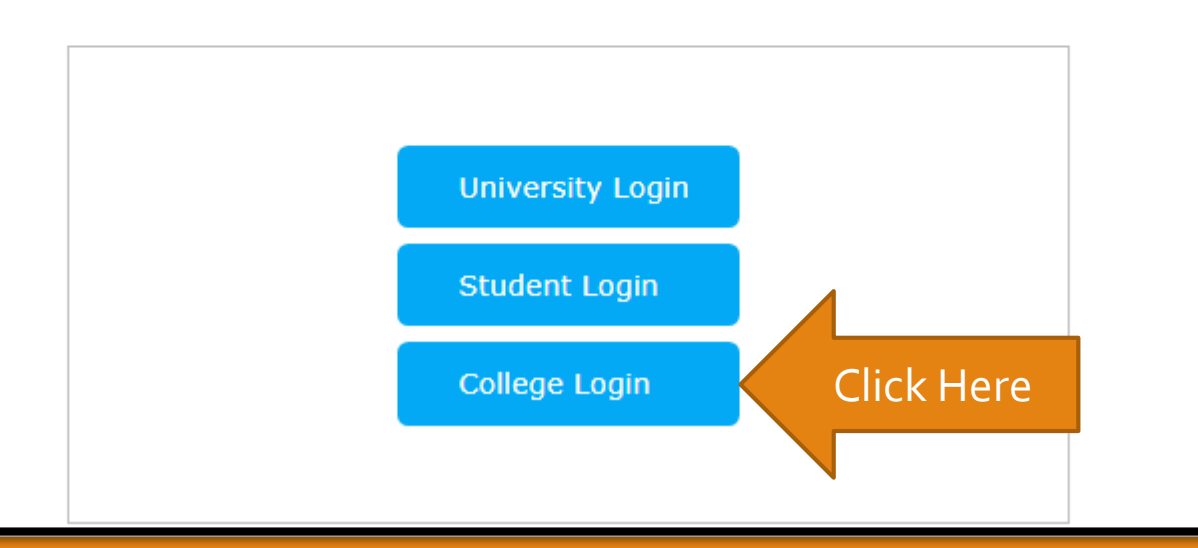

Home

#### Enter User Name & Password

|          | Login                            |                   |
|----------|----------------------------------|-------------------|
| Gondwana | User Name<br>or<br>Mobile Number | Enter User Name & |
| Click On | Password                         |                   |
| Login    | Sign in<br>Forgot Password       |                   |

#### **Enter OTP**

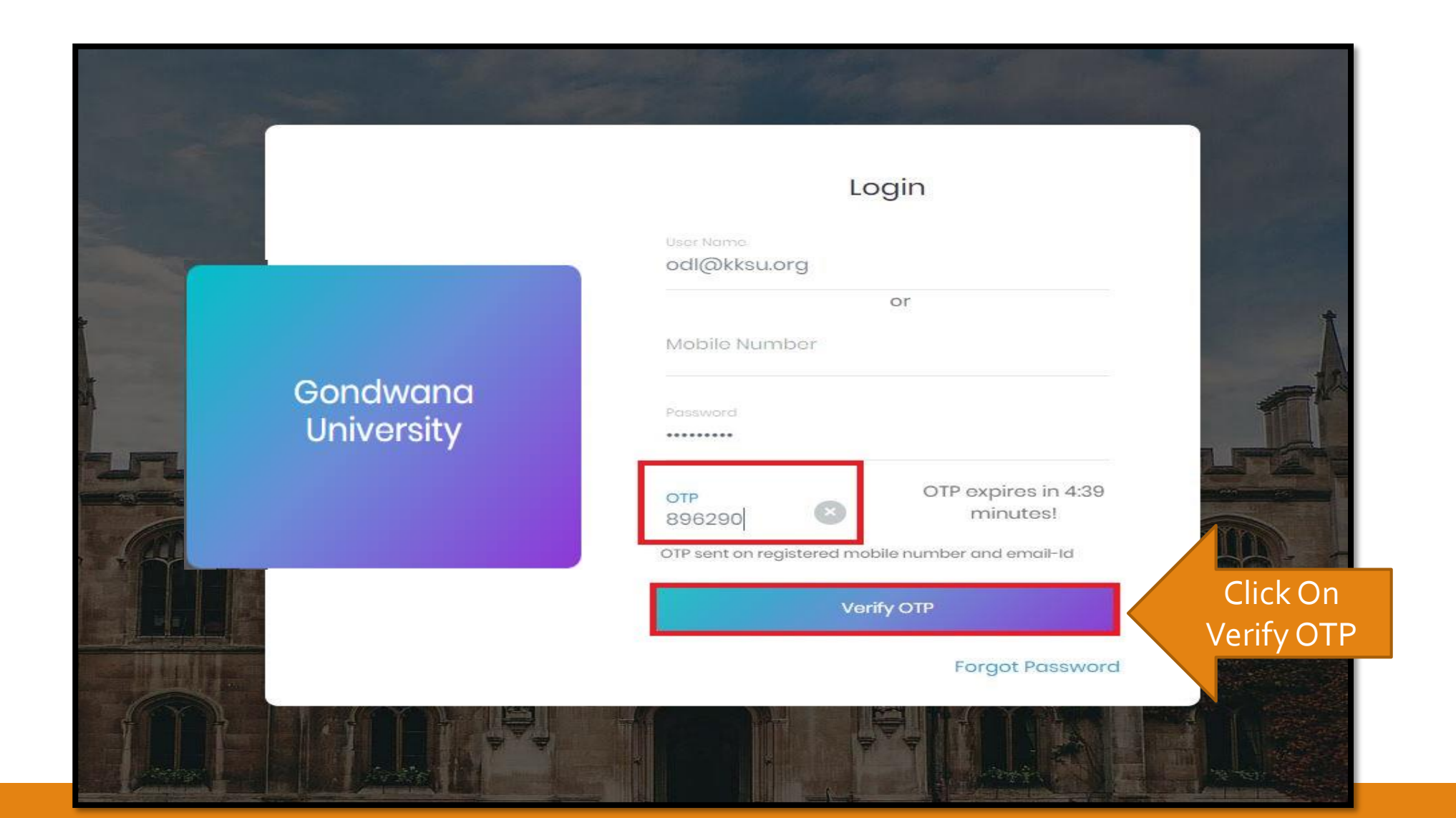

### CLC login

Shri Golwalkar Guruji Gurukulam Campus(OL), Ramtek, Nagpur [100]

Muda Road, Ramtek, District. Nagpur - 441 108 Maharashtra, India, Ramtek, Nagpur - (441108), Maharashtra(India)

Image: Control of the structure of the structure of the

SWITCH TO CLC SWITCH TO DU Search For Menu ... Admin Dash Board ≣ Form Statistics **Click On Application** Application Submit/Confirm Submit / Confirm View Application Registered Student Admissions Submit To Registration Download Certificate Reverse Confirm Admission Edit Student Data Eligibility Certificate Requests

|                                                |                   |                                                                                                    | SWITCH TO CLC                                      | SWITCH TO DU           |
|------------------------------------------------|-------------------|----------------------------------------------------------------------------------------------------|----------------------------------------------------|------------------------|
| Search For Menu Q                              | 🚊 🝃 Submit/Confir | m Application                                                                                                    |                                                    |                        |
| Form Statistics                                |                   | 2 Search                                                                                                    | 0                                                  |                        |
| Export Student Profile                         | Browne Code       | Proven Name 11                                                                                                    | Cohaol                                             | Colout                 |
| Application Submit/Confirm<br>View Application | F.C.S.S.2020      | Foundation Course in Spoken Sanskrit (ODL)(with Credits) - Distance Education - onwards 2020-21 - F.C.S.S.(ODL)       | Faculty of Vedic Studies                           | Select                 |
| New Registration/Admission                     | MASJULYODL        | M.A.Sanskrit(July Session) ODL(with Credits) - Distance Education - 2019-20 Onwards - F.Y.M.A.Sanskrit Sem I          | Faculty of Sanskrit and Other Languages            | Select                 |
| Registered Student Admissions                  | MAYJULYODL        | M.A.Yogashastra(July session) ODL(with Credits) - Distance Education - 2019-20 Onwards - F.Y.M.A.Yogashastra<br>Sem I | Faculty of Indian Religion, Philosophy and Culture | Select                 |
| Fee Entry                                      |                   |                                                                                                    |                                                    |                        |
| Submit To Registration                         | Previous 1 Next   |                                                                                                    | Showir                                             | ng 1 to 3 of 3 entries |
| Download Certificate                           |                   |                                                                                                    |                                                    |                        |
| Reverse Confirm Admission                      |                   |                                                                                                    |                                                    |                        |
| Edit Student Data                              |                   |                                                                                                    |                                                    |                        |
| Export To Excel Report                         |                   |                                                                                                    |                                                    |                        |
| Eligibility Certificate Requests               |                   |                                                                                                    |                                                    |                        |

#### Enter Admission Form No.

|                                  | SWITCH TO CLC SWITCH TO DU                                                                                                    |
|----------------------------------|----------------------------------------------------------------------------------------------------|
| Search For Menu Q                | Submit/Confirm Application                                                                                                    |
| Form Statistics                  |                                                                                                    |
| Export Student Profile           | Course Name : Foundation Course in Spoken Sanskrit (ODL)(with Credits) - Distance Education - onwards 2020-21 - F.C.S.S.(ODL) |
| Application Submit/Confirm       | Admission Form No. 21873 A No. & Search                                                                                       |
| View Application                 |                                                                                                    |
| New Registration/Admission       |                                                                                                    |
| Registered Student Admissions    |                                                                                                    |
| Fee Entry                        |                                                                                                    |
| Submit To Registration           |                                                                                                    |
| Download Certificate             |                                                                                                    |
| Reverse Confirm Admission        |                                                                                                    |
| Edit Student Data                |                                                                                                    |
| Export To Excel Report           |                                                                                                    |
| Eligibility Certificate Requests |                                                                                                    |

#### **Check Profile Details & Proceed**

| Personal<br>Contact<br>Address<br>Reservation<br>Education | Full Name SURAJ TIDKI<br>Son Of MARTENDRAG<br>Mother's Name SARLA<br>Gender Male<br>Date of Birth 18/12/1995          | Photograph Signature                 |  |
|------------------------------------------------------------|----------------------------------------------------------------------------------------------------|--------------------------------------|--|
|                                                            | Applicant's Name on Statement of Marks/<br>Leaving Certificate<br>TIDKE SURAJ MARTENDRAO<br>Name in Regional Language | Marital Status                       |  |
|                                                            | तिडक सुरज मरतद्रव<br>Blood Group                                                                                      | UnMarried<br>Place of Birth<br>Akola |  |
|                                                            | Religion<br><b>Hindu</b>                                                                                              | Mother Tongue<br>Marathi             |  |
|                                                            | Aadhaar Number<br>123456789098                                                                                        | Domicile of State                    |  |
|                                                            | India                                                                                                    | Maharashtra                          |  |

#### Submit Application

| ≡              | 🖕 Submit/Confirm                                                        | n Application                                                                                                    |
|----------------|-------------------------------------------------------------------------|----------------------------------------------------------------------------------------------------|
| Total          | Intake capacity:                                                        | 100                                                                                                    |
| Subm           | itted forms count:                                                      | 0                                                                                                    |
| Confi          | rmed forms count:                                                       | 4                                                                                                    |
| 🐣 A            | pplication Details                                                      |                                                                                                    |
| Cour           | se Applied for : Foundation Cour                                        | se in Spoken Sanskrit (ODL)(with Credits)-Distance Education-onwards 2020-21-Foundation Course in Spoken Sanskrit (ODL)-F.C.S.S.(ODL) |
| PRN            | : Application                                                           | No : 21873 Application Date : 04/06/2021                                                                                              |
| Pape           | r Selected for:                                                         |                                                                                                    |
| F.C.           | .S.S.(ODL)                                                              |                                                                                                    |
| FCSS           | 601 - Sanskrit                                                          |                                                                                                    |
| Requ           | ired Documents and Certificate                                          | s Section:                                                                                                    |
| • Pa:<br>• Pa: | ssing Certificate of Std 12th / State<br>ssing Certificate of Std 10th. | ement of Marks of Std 12th.                                                                                                    |
| Last (         | Qualifying Exam : SSC/Std 10th                                          |                                                                                                    |
|                |                                                                         | Submit Confirm Click On Submit                                                                                                    |

#### **Confirm Application**

| 🖹 📫 Sub                                                                                                    | omit/Confirm Application |                                    |  |
|----------------------------------------------------------------------------------------------------|--------------------------|------------------------------------|--|
| Application submit                                                                                                    | tted successfully.       | ×                                  |  |
| Total Intake capaci                                                                                                    | ty: 100                  |                                    |  |
| Submitted forms c                                                                                                    | ount: 1                  |                                    |  |
| Confirmed forms c                                                                                                    | ount: 4                  |                                    |  |
| Course Applied for : Foundation Course in Spoken Sanskrit (ODL)(with Credits)-Distance Education-onwards 2020-21-Foundation Course in Spoken Sanskrit (ODL)-F.C.S.S.(ODL)  PRN : Application No : 21873  Application Date : 04/06/2021 |                          |                                    |  |
| Paper Selected for                                                                                                    | Paper Selected for:      |                                    |  |
| F.C.S.S.(ODL)                                                                                                    |                          |                                    |  |
| FCSS01 - Sanskrit                                                                                                    |                          |                                    |  |
|                                                                                                    |                          | Submit Confirm<br>Click On Confirm |  |

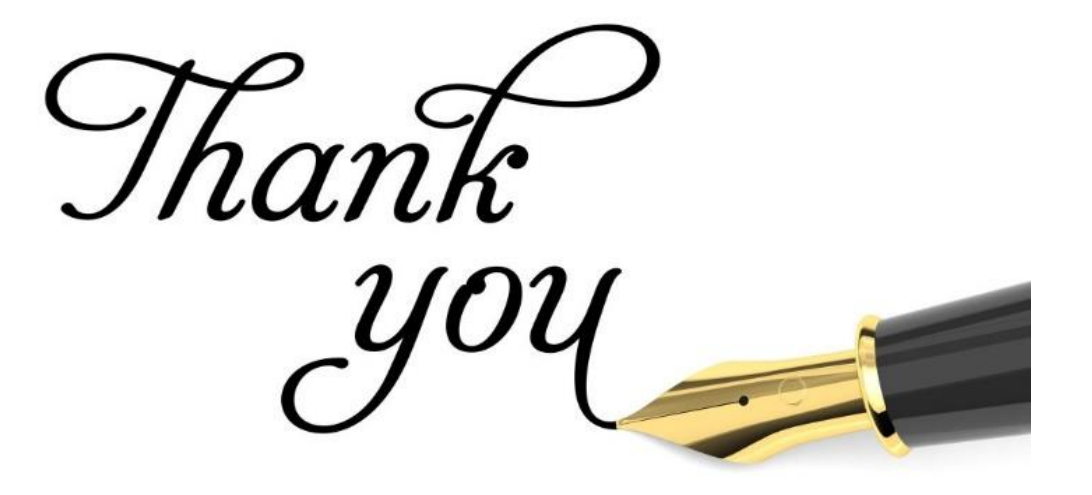